## <u>คู่มือการใช้งานเบื้องต้น EEWOWW</u>

### 1. การลงทะเบียน (Registration)

•

Terms of Use

- เริ่มต้น ให้ท่านลงทะเบียนเพื่อเข้าใช้งานที่ <u>http://www.eewoww.com/</u>
  - คลิกที่ SIGN UP NOV
- จากนั้นระบบจะให้กรอก Email ให้ท่านกรอกอีเมลที่สามารถใช้งานได้จริง แต่หากทางสถาบัน ของท่านได้บอกรับเป็นสมาชิกหรือเปิดทดลองใช้ EEWOWW เรียบร้อยแล้ว ท่านจำเป็นต้อง ใช้อีเมลของสถาบันท่านในการสมัคร

|                    | EEWOWW<br>Professional beta                                                                                                    |  |
|--------------------|----------------------------------------------------------------------------------------------------|--|
|                    | Create an Account                                                                                                    |  |
|                    | Enter your email for a full account                                                                                                    |  |
|                    | l Continue                                                                                                    |  |
|                    |                                                                                                    |  |
|                    | 8 Sign up with Google F Sign up with Facebook                                                                                                    |  |
| • กรอก             | รายละเอียดให้กรบถ้วน                                                                                                    |  |
|                    |                                                                                                    |  |
| Email              | xxx8hotmail.com Durge enail                                                                                                    |  |
| Re-enter Email     |                                                                                                    |  |
| First Name         |                                                                                                    |  |
| Last Name          |                                                                                                    |  |
| Password           | Minimum of 6 characters in length                                                                                                    |  |
| Confirmed password |                                                                                                    |  |
| Job Title          | Research Scientist                                                                                                    |  |
| Research Interests |                                                                                                    |  |
| Country            | Separate by comma. e.g. Particle Physics, Stem Cells                                                                                                    |  |
| Institution        |                                                                                                    |  |
| Library Linkage    | Knone     Conce your university library to enable direct linkage when locating PDFs.     Choose your university library to enable direct linkage when locating PDFs.     The Locate PDF function only works with two link resolvent annely SVX and SeratSolution (166). |  |

ท่านจะได้รับอีเมลยืนยันการเข้าใช้งานจาก EEWOWW ให้ท่านคลิกที่ลิงก์ยืนยัน

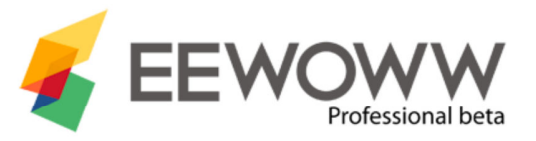

#### You have successfully registered an account in EEWoww

An activation email has been sent to lyl\_415@hotmail.com.

Your account will be activated once you click on the link in the email.

Thank You for choosing EEWoww.

\* You should receive the activation email within a few minutes. It may be re-directed to your junk mail folder. Please contact techsupport@eewoww.com if you are unable to find the activation email.

 เมื่อท่านคลิกยืนยันการเข้าใช้งาน ระบบจะให้ท่านติดตั้งส่วนขยาย(Extension Tools) คือ Citation Tool ซึ่งมีความสามารถในการเคลื่อนย้ายข้อมูลบรรณานุกรมจาก EEWOWW ไปสู่ Microsoft Word, สร้างแบบฟอร์มการเขียนจากวารสารใดๆ และตรวจสอบความซ้ำของข้อมูล ขณะเขียนงานได้ ให้ท่านคลิก Citation Tool

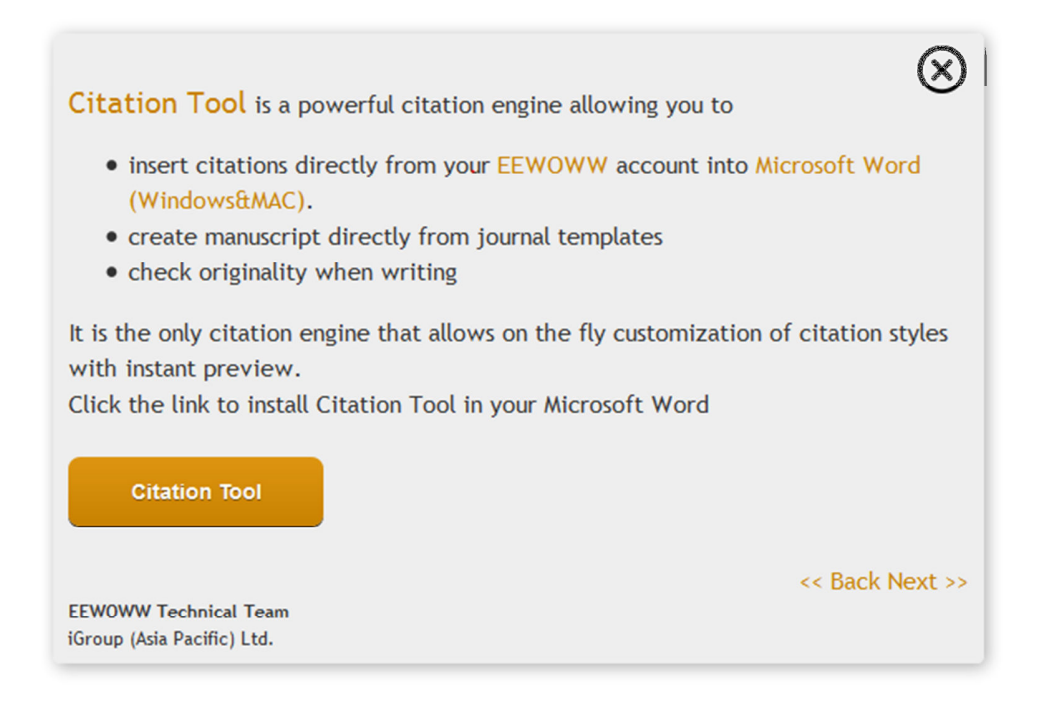

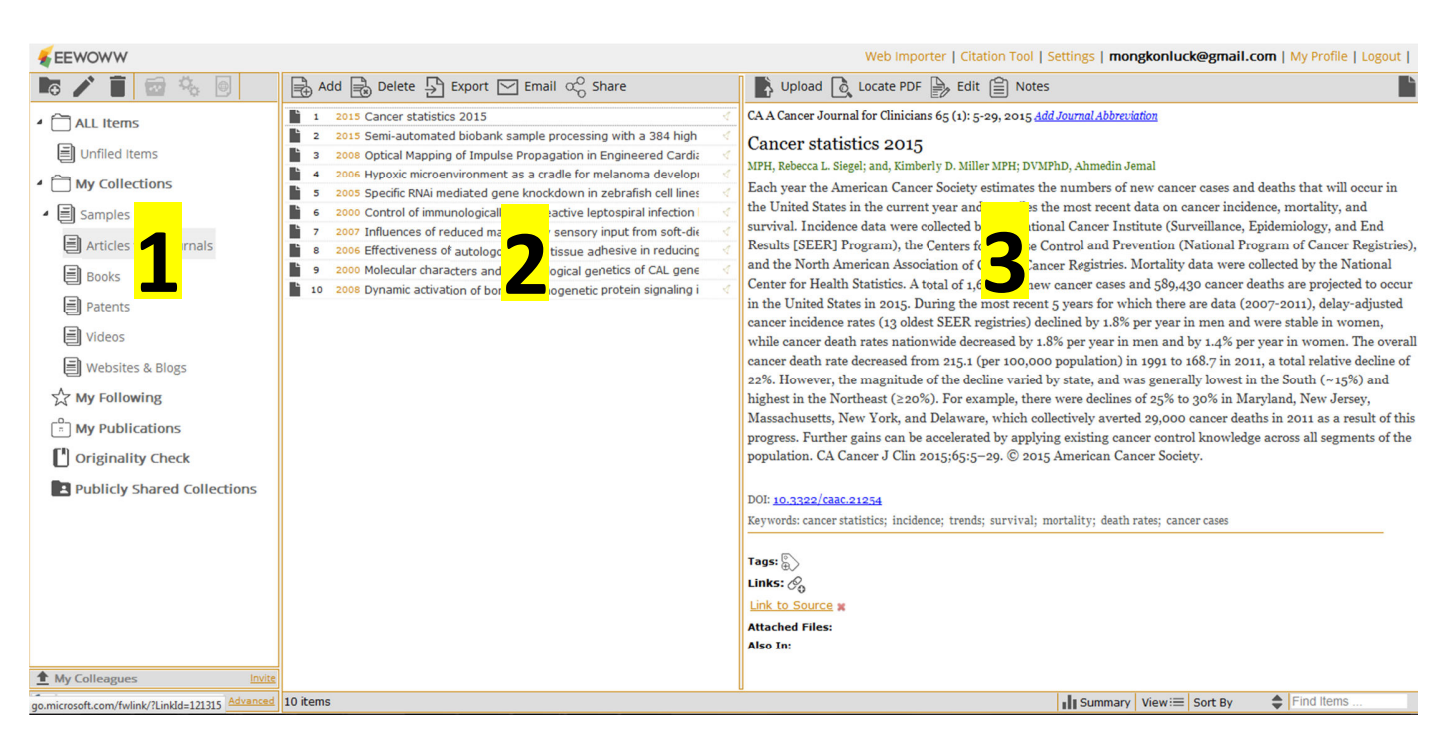

2. หน้าต่างการใช้งานและเครื่องมือ (Interface&Tools)

 Folder Panel แผงงานแฟ้มส่วนตัว ท่านสามารถเริ่มต้นจัดระเบียบข้อมูลของท่านได้จากแผงงานนี้ โดยแต่ละแฟ้มงานของท่านจะใช้เพื่อเข้าไปสู่รายละเอียดของงานแต่ละชิ้นต่อไป

2. Item list panel แผงแสดงสารบัญเนื้อหา เมื่อท่านคลิกเข้าไปใน Folder ใดๆ จาก Folder Panel สารบัญเนื้อหาใน Folder นั้นๆ จะปรากฏในแถบสารบัญนี้

3. Item detail panel แผงแสดงรายละเอียดของเนื้อหา ท่านสามารถติดป้าย, โน้ตข้อความ, วาง URL link, วางไฟล์แนบ ได้

## <u>เรียนรู้คำสั่งการใช้งานต่างๆ</u>

 การเรียกกำสั่งต่างๆ เช่น Add, Delete, Share, Export, Color folder, Rename ฯลฯ โดยทั่วไป ทุกๆแผงงาน(Folder panel, Item list panel, Item detail panel)สามารถทำได้โดยการคลิกขวาที่ ตัวเนื้อหานั้นๆ หรือเรียกใช้จาก Tools Bar แถบที่อยู่ด้านบน

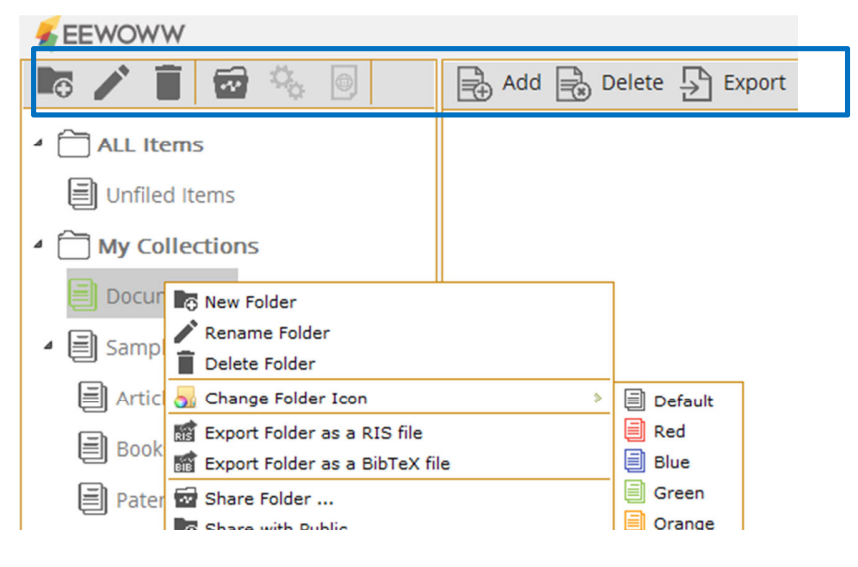

• ท่านสามารถเพิ่มเพื่อนร่วมงานของท่านได้ โดยการคลิกที่ My Colleauge > Invite

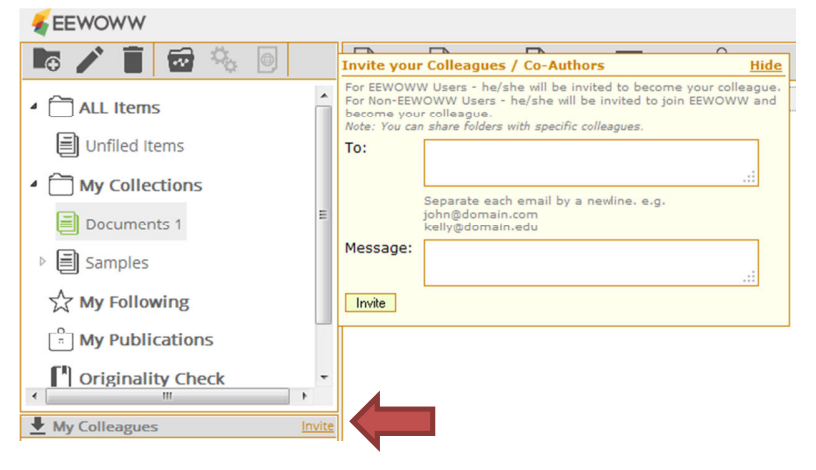

 ท่านสามารถค้นหาข้อมูลได้จากช่องค้นหา ด้านมุมซ้ายล่างของจอ โดยสามารถเลือก แหล่งข้อมูลได้

|                   |          | Advanced Search (Pubmed) | Hide                 |
|-------------------|----------|--------------------------|----------------------|
| S Pubmed          | 1        | All Fields               | Any of the Author(s) |
| G Google Books    |          | Title (Partial or Full)  | Journal Name         |
| 🖸 Google Scholars |          | Volume Issue Page        | Affiliation          |
| ORCID             |          | From - Present           |                      |
| DOAJ              | Invite   |                          | Clear Fields Search  |
| Pubmed Search     | Advanced | 1 items                  |                      |

 เมื่อท่านเจอข้อมูลที่น่าสนใจ ท่านสามารถลากรายการนั้นๆ ลงไปใน Folder ที่ต้องการได้ทันที หากต้องการเลือกหลายๆ รายการในเวลาเดียวกัน ให้กดปุ่ม Ctrl ด้างไว้แล้วเลือกรายการที่ ต้องการ แล้วลากไปวางใน Folder ที่ต้องการ

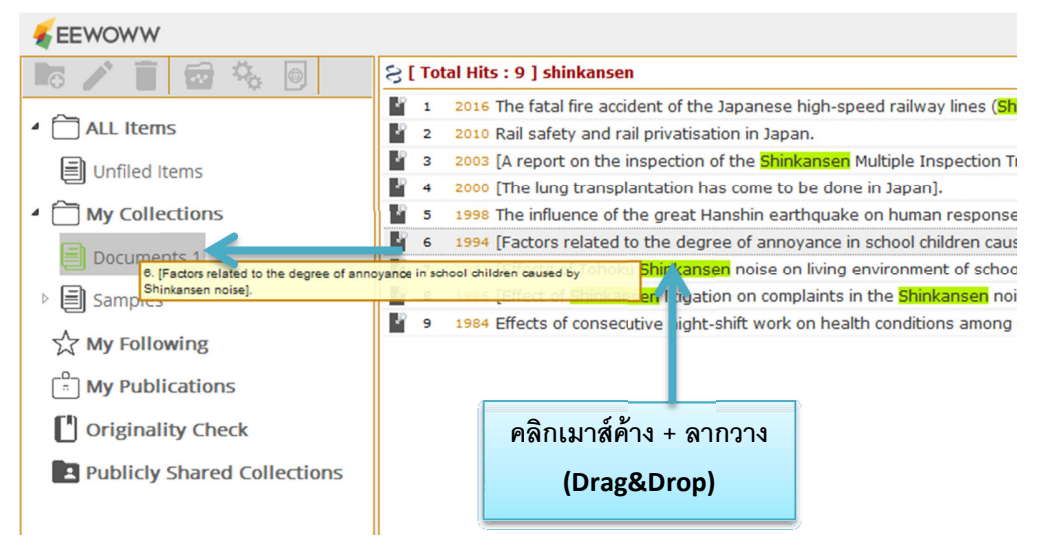

 ในแผงงานแสดงรายละเอียดของเนื้อหา(Item detail panel) ท่านสามารถใช้กำสั่งต่างๆ ได้ ดังนี้ Upload หมายถึง การอัพโหลดไฟล์จากเกรื่องคอมพิวเตอร์ของท่านลงไปใน EEWOW ,

Locate PDF file หมายถึง การวางที่อยู่เอกสารฉบับเต็มของรายการนั้นๆ

Edit หมายถึง การแก้ไขข้อมูลรายละเอียดเนื้อหา

Notes หมายถึง การสร้างบันทึกความทรงจำ

Tags&Link หมายถึง ท่านสามารถใส่ข้อความ หรือวาง URL Link ใดๆที่ท่านสนใจได้

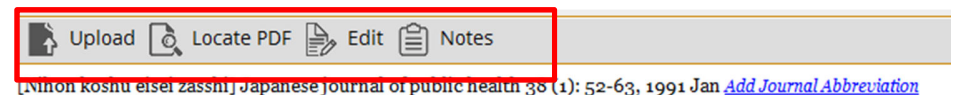

[Effects of Tohoku Shinkansen noise on living environment of school child changes with the increase of the maximum train speed].

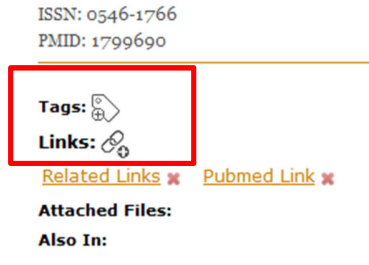

 ท่านสามารถดูข้อมูลสรุปของ Folder หลักของท่านได้โดยการคลิกที่ Summary หรือ เปลี่ยนแปลงวิธีการแสดงรายการข้อมูล(View), เปลี่ยนแปลงการจัดลำดับข้อมูลที่แสดง(Sort By) และค้นหาข้อมูลใดๆได้จากช่อง Find Items

| EEWOWW Web Importer   Citation Tool   Settings   mongkonluck@gmail.com   My Profile   Logout |                                              |                                                                                          |                                                                                                    |  |  |  |
|----------------------------------------------------------------------------------------------|----------------------------------------------|------------------------------------------------------------------------------------------|----------------------------------------------------------------------------------------------------|--|--|--|
| lio 🗡 📋 🔯                                                                                    |                                              | $\mathbb{P} \boxtimes \mathcal{L}$                                                       |                                                                                                    |  |  |  |
| ALL Items     Unfiled Items     My Collections                                               | 1 1994 [Fa<br>2 1991 [Ef<br>3 Ca             | actors related to the degree of annoyar<br>fects of Tohoku Shinkansen noise on liv<br>ts | <ul> <li></li> <li></li> <li><!--</td--></li></ul> |  |  |  |
| Documents 1 ► El samples                                                                     | Summary <u>Hid</u><br><u>Year</u><br>1991[1] | <u>     Author Taqs Journal</u> ABC, [1]                                                 | koshu eisei zasshi] [2]                                                                                                    |  |  |  |
| My Colleagues         Invite           Pubmed Search         Advanced                        | 1994 [1]<br>3 items                          | Summary View:≡ Sort By                                                                   | [1]                                                                                                    |  |  |  |

ท่านสามารถเช็คความซ้ำของงานวิจัยของท่านได้โดยการอัพโหลดไฟล์ลงไปใน Folder
 Originality Check จากนั้นเลือกรายการที่ต้องการจะเช็คความซ้ำ คลิกที่ปุ่ม Originality

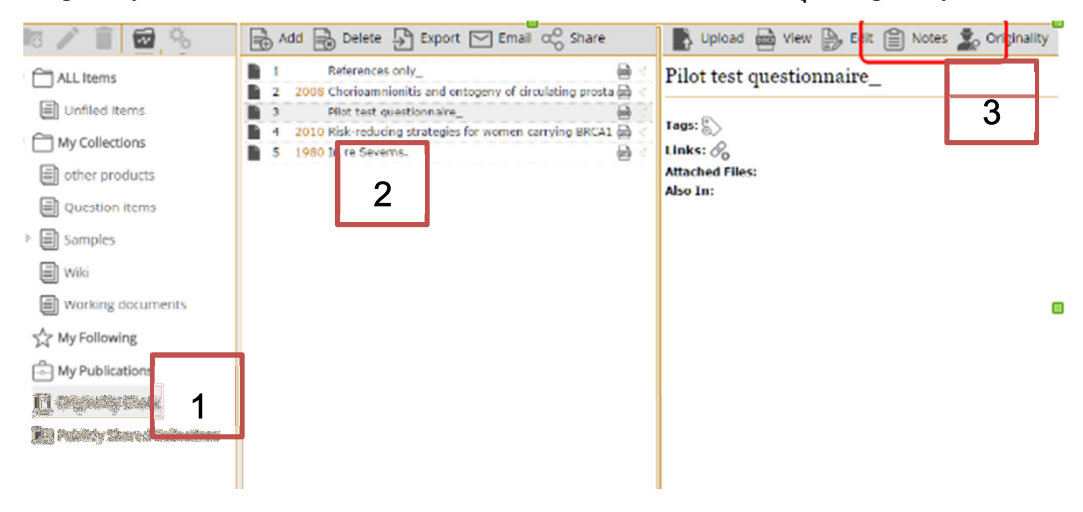

### 3. การนำเข้าเว็บเพจ (Web Importer)

ท่านสามารถเก็บเว็บเพจที่มีประโยชน์กับงานวิจัยของท่านได้ โดยหลังจากที่ท่าน Install Web Importer เรียบร้อยแล้ว ให้ท่านคลิกที่ Web Importer เมื่ออยู่ในหน้าเว็บไซต์ที่ท่านต้องการ จะปรากฏหน้าต่างของ EEWOWW ขึ้นมา ให้ท่านเลือก Folder ที่ต้องการจัดเก็บ และคลิก Save

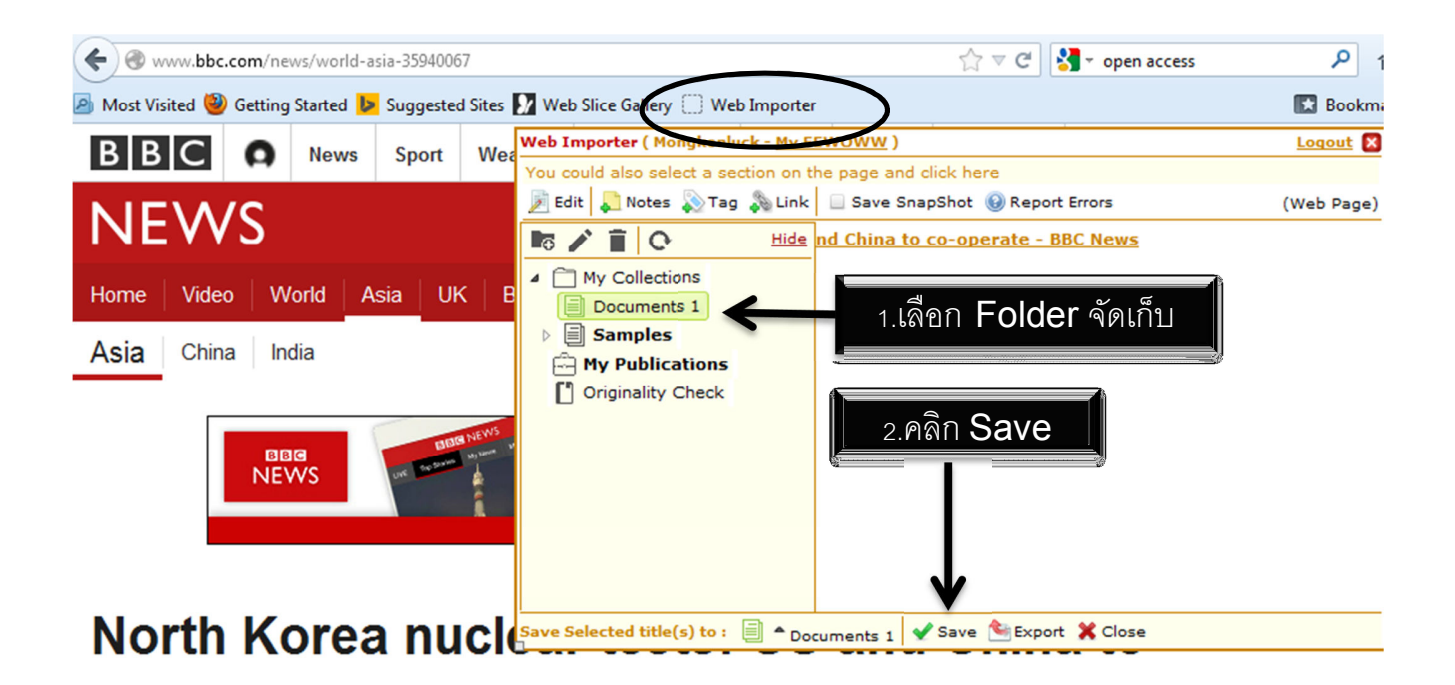

4. เครื่องมือช่วยทำบรรณานุกรม (Citation Tool)

Citation Tools จะปรากฏอยู่บนแถบด้านบนของโปรแกรม Microsoft Word ของท่าน

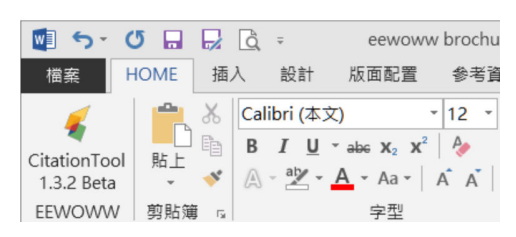

เมื่อคลิกเข้าไป ท่านจะสามารถ ดึงบรรณานุกรมของรายการบทความ/หนังสือที่อยู่ใน Folder EEWOWW ของท่าน มาใส่ใน Microsoft Word ได้ ทั้งยังสามารถปรับเปลี่ยน รูปแบบการ อ้างอิงได้อีกด้วย

|  | - |   |
|--|---|---|
|  |   | , |
|  |   | ٠ |
|  | - |   |
|  |   |   |

| Public References     Piller these in this folder     Piller these in this folder                                                                                                    | 11 ちょく 13 日 日 日 - eewoww brochure_text_proofread_20160108 [相容視式] - Word<br>福楽 HOME 插入 設計 版面配置 参考資料 郵件 校開 檢視 開發人員                                                                                                    | ?                                        | T                     | — ć            | <b>ア ×</b><br>登入 |
|----------------------------------------------------------------------------------------------------|----------------------------------------------------------------------------------------------------|------------------------------------------|-----------------------|----------------|------------------|
| Image: Interpretent in the second second secon | ■<br>■<br>■<br>■<br>■<br>■<br>■<br>■<br>■<br>■<br>■<br>■<br>■<br>■                                                                                                    |                                          |                       |                |                  |
| References "可馬遷 - 維基百科,自由的百科全書." https://zh.wikipedia.org/wiki/%E5%8F%B8%E9%A6%AC%E9%81%B7 (accessed 12/7/2015). Heo, Hyun Young, Sovi Chung, Yong Tae Kim, Do Hyun Kim, and Tae Seok Seo. "A valveless rotary microfluidic device for multiplex point mutation identification based on ligation-rolling circle amplification." <u>Biosens Bioelectron</u> 78 (2016): 140-46. Filter items in this folder                                                                                                    | L 1 1 2 1 1 4 1 1 6 1 1 8 1 1 10 1 1 1 2 1 1 4 1 1 6 1 1 1 8 1 1 2 0 1 1 2 2 1 1 2 4 1 1 2 6 1 1 2 8 1 1 3 0 1 1 3 2 1 1 3 4 1 3 6 1 1 3 1 1 3 2 1 1 3 4 1 3 6 1 1 3 1 1 3 1 1   |                                          |                       | *              | • X              |
| Heo, Hyun Young, Soyi Chung, Yong Tae Kim, Do Hyun Kim, and Tae Seok Seo. A<br>valveless rotary microfluidic device for multiplex point mutation identification<br>based on ligation-rolling circle amplification." <u>Biosens Bioelectron</u> 78 (2016):<br>140-46.                                                                                                    | References<br>"可馬遷 - 維基百科 • 自由的百科全書<br>https://zh.wikipedia.org/wiki/%E5%8F%B8%E9%A6%AC%E9%81%B7 (accessed<br>12/7/2015).<br>Landow Landow Lando | A<br>Itation id<br>Seok Seo<br>histosoma | entifica<br>a japonic | jion b.<br>um. | ▲ ★ ★ ★ ★        |
|                                                                                                    | Heo, Hyun Young, Yong Iae Kim, Do Hyun Kim, and Iae Seok Seo. "A valveless rotary microfluidic device for multiplex point mutation identification based on ligation-rolling circle amplification." Biosens Bioelectron 78 (2016): 140-46.         Image: The second second                                                             |                                          |                       | ۲.             | 0                |

### รูปแสดงการใช้งาน Citation Tool

| Choose a citation style                  | ICAR AND THE COURSE IN THE                                                                                                    | X                                       |
|------------------------------------------|----------------------------------------------------------------------------------------------------|-----------------------------------------|
| Recently Used Styles (2)                 | Chicago Manual of Style                                                                                                    | Style                                   |
| 🚖 Chicago Manual of Style                |                                                                                                    | S.y.c                                   |
| 🚖 American Sociological Association      | Familial clustering (Roguskie 2005; Rezi and Allam 1995; Ramakrishna, et al. 2005) of a diseas                                                                                                    | se is a direct                          |
| My Citation Styles (1)                   | Indicator of a possible nentable cause, provided that environmental sharing can be excluded. If<br>clustering is lacking (Kennedy, et al. 2000; 2001; 1987), the likelihood of a heritable influence (<br>2000: Rezi and Allam 1995; Ramakrishna, et al. 2005; Barlow, et al. 1996; Roguskie 2005; Tha | (Kennedy, et al.<br>aller 2007) is also |
| S LastUsed                               | all.                                                                                                    | ,                                       |
| Commonly Used Citation Styles (12) - 🔺   | References                                                                                                    |                                         |
| 🏂 American Political Science Association | Parlow DH, PE Charpita, and I Turgurday, "Faar, papir, appyinty, and disorders of emotion," In Ne                                                                                                    | bracka Symposium o                      |
| 🏂 American Sociological Association      | Motivation: Vol. 43. Perspectives on anxiety, panic, and fear, 2008, edited by R Dienstbier, 251-328. V<br>University of Nebraska Press, 1996.                                                                                                    | Nashington D.C:                         |
| 🏂 APA (6th edition)                      |                                                                                                    |                                         |
| sta BioMed                               | Kennedy, J, James V Quinn, and Judd E Hollander. "The cyanoacrylate topical skin adhesives." A<br>no. 4 (2000): 490-96.                                                                                                    | m J Emerg Med 26,                       |
| 🏂 Chicago Manual of Style                |                                                                                                    |                                         |
| 🏂 IEEE                                   | Kennedy, JF, and Mary K McBean, ed. Family mediation: Facts, myths, and future prospects. Washin<br>Psychological Association, 2001.                                                                                                    | igton, DC: Americai                     |
| st Medline-AuthorYear                    |                                                                                                    |                                         |
| se Medline-Number                        | Kamakrishna, Seeram, Kazutoshi Fujinara, Wee-eong Teo, Teik-cheng Lim, and Zuwei Ma. An In<br>Electrospinning and Nanofibers. World Scientific Publishing Company, 2005.                                                                                                    | troduction to                           |
| 🏂 MLA (7th edition)                      | Rezi, A, and M Allam. "Techniques in array processing by means of transformations." In Control a                                                                                                    | and Dynamic                             |
| 🏂 Nature                                 | Systems, Vol. 69 Multidimensional Systems, ed. CT Leondes, 133-80. San Diego: Academic Press,                                                                                                    | 1995.                                   |
| 🕫 Vancouver-Number1                      | Roguskie, JM. "The role of Pseudomonas aeruginosa 1244 pilin glycan in virulence." Master's Th                                                                                                    | nesis, Duquesne                         |
| 🖋 Vancouver-Number2                      | University, 2005.                                                                                                    |                                         |
|                                          | Thaller, M. "Cool cosmos." http://coolcosmos.ipac.caltech.edu/ (accessed Aug 27, 2007).                                                                                                    |                                         |
| Find citation style                      | OK                                                                                                    | Cancel                                  |

รูปแสดงการปรับแต่งรูปแบบการอ้างอิง

## 5. การตั้งค่าบัญชีส่วนตัว EEWOWW (Account settings)

ท่านสามารถตั้งค่าบัญชีส่วนตัวใน EEWOWW ได้ เช่น เปลี่ยนอีเมลผู้ใช้งาน, เปลี่ยนรหัสผ่านเข้าใช้งาน,

| อัพเดตจ  | "<br>แ้อบอ <i>ล</i> ่า | าแต้วาน                 | เล∞ลื่าเต | <b>ງ</b> 🏾 ໂ | ้ดยการคลิ | อที่ป่น | Settings | ง<br>มายเซ้ายาาาเจเล |           |
|----------|------------------------|-------------------------|-----------|--------------|-----------|---------|----------|----------------------|-----------|
| O WIAIAI | រស់អំពាព ។             | 1 1 1 1 1 1 1 1 1 1 1 1 | เมือกหะโ  | SAL P        | PROTITI   | แทนที่ท |          | ที่ทุกเกทศณ          | 001111110 |

| Change account settings |                                   |                 |  |  |  |  |  |
|-------------------------|-----------------------------------|-----------------|--|--|--|--|--|
| Email                   |                                   |                 |  |  |  |  |  |
| Current Email           | mongkonluck@gmail.com             | ]               |  |  |  |  |  |
| New Email               |                                   | ]               |  |  |  |  |  |
| Current Password        |                                   | Update email    |  |  |  |  |  |
| Password                |                                   |                 |  |  |  |  |  |
| Current Password        |                                   | ]               |  |  |  |  |  |
| New Password            |                                   | ]               |  |  |  |  |  |
| Confirm Password        | Minimum of 6 characters in length | Update password |  |  |  |  |  |
| Personal Information    |                                   |                 |  |  |  |  |  |
| First Name              | Mongkonluck                       | ]               |  |  |  |  |  |
| Last Name               | Mathavab                          | ]               |  |  |  |  |  |

## จัดทำโดย

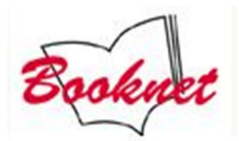

# ฝ่ายสนับสนุนการขาย E-Book ,Database บริษัท บุ๊คเน็ท จำกัด

Tel.02-769-3888 ext.3467

\*รายละเอียดเพิ่มเติมสามารถเข้าไปดูได้ที่ http://www.eewoww.com/